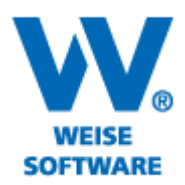

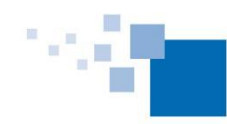

Softwareentwicklung für Architekten & Ingenieure seit 1996

## SERIENBRIEFFUNKTION

Für die Textdokumente steht Ihnen eine Serienbrieffunktion zur Verfügung.

1) Stellen Sie dazu über "Extras" und hier unter "Allgemein" auf die mitgelieferte Textverarbeitung um und klicken Sie auf "Übernehmen". Bestätigen Sie im Anschluss mit "OK".

|                                                                                       | PrintForm Optionen                                                                                                    |
|---------------------------------------------------------------------------------------|----------------------------------------------------------------------------------------------------|
| Zur Bearbeitung der Textdokumente wir<br>Textverarbeitung verwendet.                  | d die Integrierte                                                                                                    |
| Allgemein<br>Allgemein<br>Druckeinstellungen<br>H Sonstige Einstellungen<br>We-Update | Allgemeine Einstellungen         Auswahldialog beim Start anzeigen         Logindialog beim Start anzeigen         Null-Werte in Formelfelder anzeigen         Stammdatenfelder mit leeren Inhalten überschreiben         Datensicherung am Programmende durchführen         Pfad:       C:\ProgramData\VVW\/Datensicherung\PrintForm2014\         Dialog bei Datensicherung am Programmende anzeigen         MS Word         Integrierte Textverarbeitung |
| Hilfe                                                                                 | OK Abbrechen Übernehmen                                                                                                    |

2) Öffnen Sie danach das gewünschte Textdokument und wählen Sie die Karteikarte "Serienbrief". Wählen Sie anschließend über den Menüpunkt "Datenquelle" die Empfängeradressen aus.

|                                                                                        | see a second second second second second second second second second second second second second second second |
|----------------------------------------------------------------------------------------|----------------------------------------------------------------------------------------------------|
| 📝 Textverarbeitung [Informations-, Absag                                               | geschreiben nach § 101a GW8 (334)]                                                                             |
| Datei Bearbeiten/Einfügen Schrift                                                      | Format Tabellen und Rahmen Serienbrief                                                                         |
| Neuer Serienbrief     Serienbrief speicher       Serienbrief öffnen     Speichem unter | Beatbeitungsansich<br>Datenquelle<br>Datenfelder<br>Datenfelder                                                |
|                                                                                        | Serienbrief                                                                                                    |
| - 📻 L 2'''' 🖓''                                                                        | 1     2     3     4     5     6     7     8     9                                                              |
| Verg                                                                                   | abestelle                                                                                                    |
| - Info                                                                                 | rmation, Absage nach § 101a GWB                                                                                |
| Baur                                                                                   | naßnahme                                                                                                    |

## www.weise-software.de

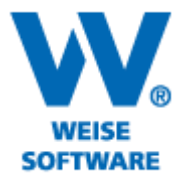

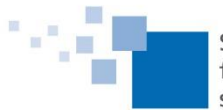

Softwareentwicklung für Architekten & Ingenieure seit 1996

3) Wählen Sie hier die entsprechende Tabelle der Adressdatenbank aus und markieren Sie nun die benötigten Datensätze mittels Doppelklick. Schließen Sie danach das Auswahlfenster.

| 🔲 Auswahl der Serienhriefdatensätze   |                                 |                 |                                              |                   |                   |  |  |  |
|---------------------------------------|---------------------------------|-----------------|----------------------------------------------|-------------------|-------------------|--|--|--|
|                                       | eneromeruatensat                | 2.5             |                                              |                   |                   |  |  |  |
| Adressdatenban                        | k: 🕴 C+\Program                 | Vata))///W\Geme | insame Dateien\Ad                            | lressDB: Adressdl | o.mdb             |  |  |  |
| Daten der Tabelle Personendate        |                                 | n               | <ul> <li>aus der Adressdatenbank:</li> </ul> |                   |                   |  |  |  |
| les to                                | Personendate                    | n               |                                              | -                 | lei               |  |  |  |
| Markierung                            | Nar Bauvorhaben                 |                 | rma                                          | Firma2            | Strasse           |  |  |  |
|                                       | Mül Grundstück                  |                 | gBüro Müller                                 | GmbH              | Waldweg           |  |  |  |
|                                       | Schol Gemeinde<br>Bauaufsichtsh | ebörde          | och- und Tiefbau                             | AG                | Forststraße       |  |  |  |
| · · · · · · · · · · · · · · · · · · · | Sch Vergabehandt                | buch            | ohnungsverwaltur                             | GmbH              | Am Birkenwäldchen |  |  |  |
| <b>X</b>                              | Meier                           | Peter           | Hoch- und Tiefbau                            | AG                | Forststraße       |  |  |  |
| für Serienbrief                       | Lehmann                         | Ottfried        | Zimmerei                                     | GbR               | Tannenstraße      |  |  |  |
| für Serienbrief                       | Fischer                         | Dieter          | Tischlerei Fischer                           | GmbH              | Kastanienallee    |  |  |  |
| für Serienbrief                       | Richter                         | Georg           | Malerfachbetrieb                             | GmbH              | Schlossstraße     |  |  |  |
| für Serienbrief                       | Wolf                            | Bruno           | Gerüstbau                                    | GbR               | Tharandter Str.   |  |  |  |
| für Serienbrief                       | Schuster                        | Max             | Trockenbau                                   | GmbH              | Chemnitzer Str.   |  |  |  |
|                                       | Schulze                         | Fritz           | Stahlverleger                                | GmbH              | Würzburger Str.   |  |  |  |
|                                       | Sommer                          | Fred            | Tragwerksplaner                              | GbR               | Hohlweg           |  |  |  |
|                                       | Seifart                         | Mandy           |                                              |                   | Friedhofsweg      |  |  |  |
|                                       | Mustermann                      | Max             | Vordruckverlag Weis                          |                   | Bamberger Str.    |  |  |  |
|                                       | Kilian                          | Kristine        | Brandschutz Kilian                           |                   | Gottesweg         |  |  |  |
|                                       | Weiler                          | Alicia          | Weiler GmbH                                  |                   | Kochwiesenstr.    |  |  |  |
|                                       | Winter                          | Alfons          | Entwurfsverfasser                            | GbR               | Schneise          |  |  |  |

4) Öffnen Sie jetzt das Menü "Datenfelder" und wählen Sie die erforderlichen Datensätze mit Doppelklick aus.

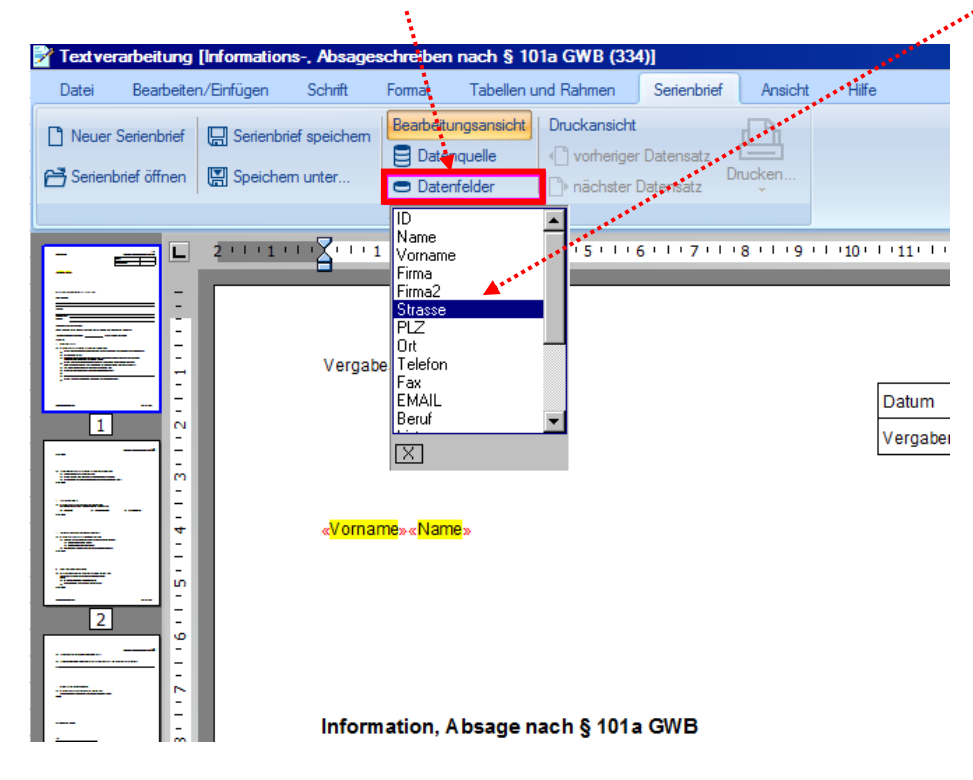

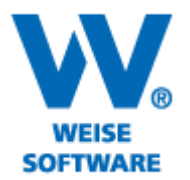

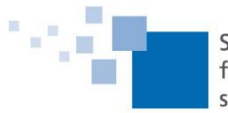

Softwareentwicklung für Architekten & Ingenieure seit 1996

5) Wechseln Sie nun zur "Druckansicht". Die Daten werden übernommen und Sie können den Druck starten. Mit "nächster Datensatz" aktivieren Sie weitere Empfänger.

| E Tortvorphoil  | tuna (Information                    | Abaza                     | aabmibar                                |                                         | 1- CWD (22/  | M                      |         |
|-----------------|--------------------------------------|---------------------------|-----------------------------------------|-----------------------------------------|--------------|------------------------|---------|
| Datei Bear      | rbeiten/Einfügen                     | Schrift                   | Format                                  | Tabellen                                | nd Rahmen    | Serienbrief            | Ansic   |
| 🗋 Neuer Serient | brief 🕞 Serienbri<br>fnen 🗑 Speicher | ef speichem<br>m unter    | Bearbeito<br>Date<br>Date<br>Serienbrie | ungsansicht<br>nquelle<br>nfelder<br>ef | Druckansicht | Datensatz<br>Datensatz | Drucken |
|                 | L 2 1                                | 11711                     | 1                                       | 1 3 1 1 4                               |              | 5 1 1 7 1 1            | 8 1 1 9 |
| =               | _                                    | - 8                       |                                         |                                         |              |                        | -       |
|                 |                                      | Verga                     | bestelle                                |                                         |              |                        |         |
|                 |                                      | Ottfrie<br>Tanne<br>01123 | d Lehmann<br>nstraße 7<br>Burgstadt     | I                                       |              |                        |         |